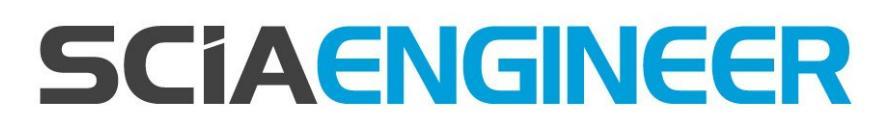

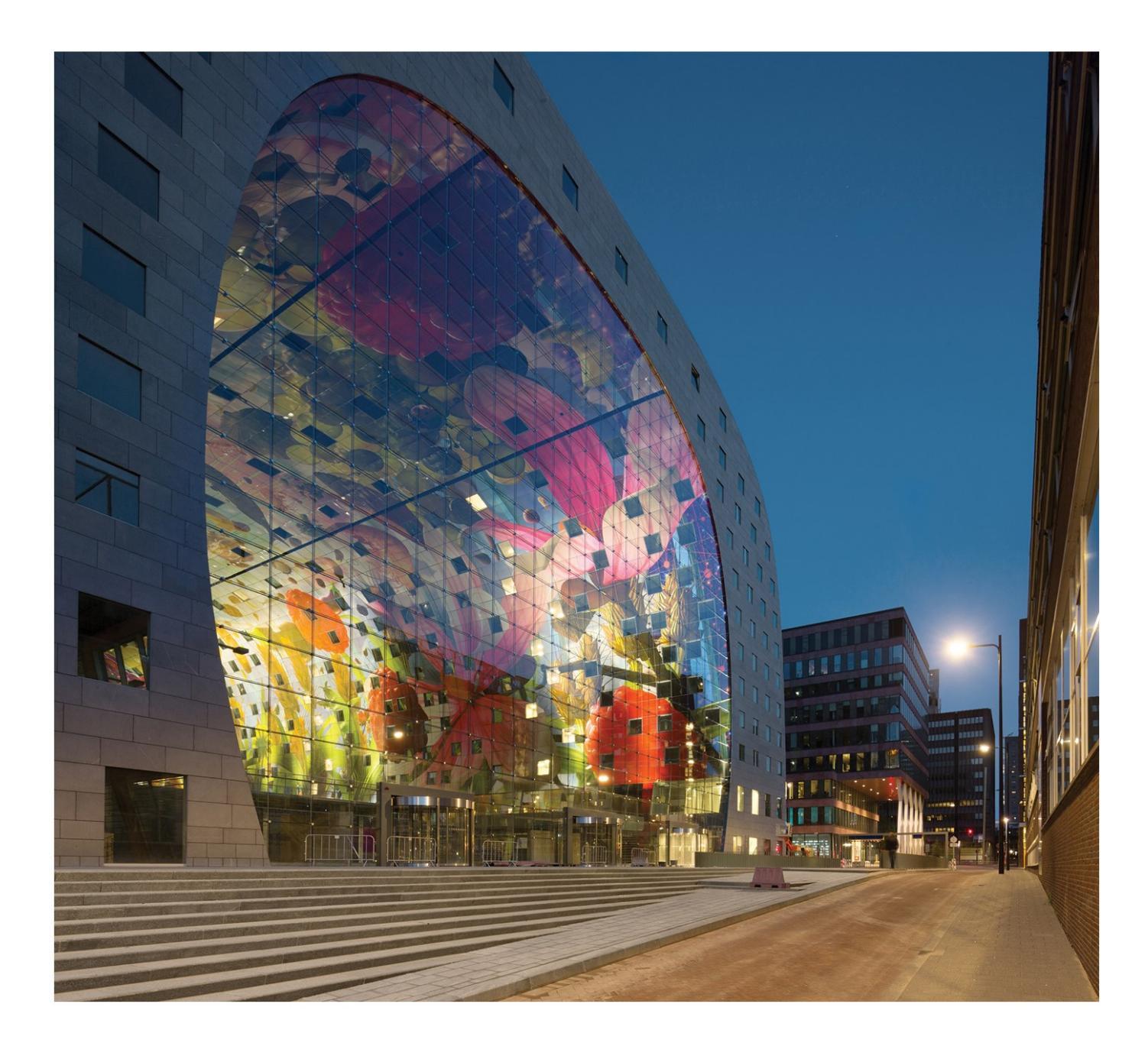

# Installatie Studentenversie

| Contacten                                                         | 3    |
|-------------------------------------------------------------------|------|
| 1. Inleiding                                                      | 5    |
| 1.1 Welkom                                                        | 5    |
| 1.2 Systeemvereisten                                              | 5    |
| Hardware                                                          | 5    |
| Software                                                          | 6    |
| 2. Installatie van SCIA Engineer                                  | 7    |
| 2.1 Verwijderen van de oude protectie                             | 7    |
| 2.2 Installatie van SCIA Engineer                                 | 7    |
| 2.3 Activeren van de FlexNET Netwerk Student Protectie            | 11   |
| 3. Verwijderen van SCIA Engineer                                  | . 13 |
| 3.1 Verwijder SCIA Engineer met Add/Remove Programs in Windows    | 13   |
| 3.2 Verwijder SCIA Engineer zonder Add/Remove Programs in Windows | 14   |
| 4. Troubleshoot                                                   | 16   |
| 4.1 De boodschap 'Geen licenties gevonden' verschijnt             | 16   |
| 4.3 Imadmin start niet automatisch op                             | 17   |

# Contacten

| Hoofdkantoor België                          | Nederland                    |
|----------------------------------------------|------------------------------|
| SCIA nv                                      | SCIA Nederland B.V.          |
| Industrieweg 1007                            | Wassenaarweg 40              |
| B-3540 Herk-de-Stad                          | NL-6843 NW ARNHEM            |
| Tel: +32 13 55 17 75                         | Tel.:+31 26 320 12 30        |
| E-mail: info@scia.net                        | Fax.: +31 26 320 12 39       |
| Support telefoon                             | E-mail: info@scia.net        |
| CAE (SCIA Engineer)                          |                              |
| Tel: +32 13 55 09 90                         |                              |
| CAD (Allplan)                                |                              |
| Tel: +32 13 55 09 80                         |                              |
| Support E maile                              |                              |
| Support E-mail:                              |                              |
| support@scia.net                             |                              |
| Brazilië                                     | Verenigde Staten van Amerika |
| SCIA do Brasil Software Ltda                 | SCIA North America           |
| Rua Dr. Luiz Migliano, 1986 - sala 702 , CEP | 7150 Riverwood Drive         |
| SP 05711-001 São Paulo                       | 21046 Columbia, MD           |
| Tel.: +55 11 4314-5880                       | Tel.; +1 443-542-0638        |
| E-mail: brasil@scia.net                      | Fax:+1 410-290-8050          |
|                                              | E-mail:usa@scia.net          |
| Frankrijk                                    | Zwitserland                  |
| SCIA France sarl                             | SCIA Swiss Office            |
| Centre d'Affaires                            | Dürenbergstrasse 24          |
| 29. Grand' Rue                               | CH-3212 Gurmels              |
| FR-59100 Roubaix                             | Tel.: +41 26 341 74 11       |
| Tel : +33 3 28 33 28 67                      | Fax: +41 26 341 74 13        |
| Fax: +33 3.28.33 28.69                       | E-mail:info@scia.ch          |
| E-mail: france@scia.net                      |                              |
|                                              |                              |
| 8. Place des vins de france                  |                              |
| FR-75012 Paris                               |                              |
| Tel.: +33 3.28.33.28.67                      |                              |
| Fax: +33 3.28.33.28.69                       |                              |
| E-mail: france@scia.net                      |                              |
| Tsiechische Republiek                        | Slovakije                    |
| SCIA CZ s.r.o. Praha                         | SCIA SK st.o.                |
| Evropská 2591/33d                            | Murgašova 1298/16            |
| 160 00 Praha 6                               | SK-010 01 Žilina             |
| Tel : +420 226 205 600                       | Tel : +421 415 003 070       |
| Fax: +420 226 201 673                        | Fax: +421 415 003 072        |
|                                              |                              |

#### Hoofdstuk 0

| E-mail: info.praha@scia.cz   | E-mail: info@scia.sk                                   |
|------------------------------|--------------------------------------------------------|
| SCIA CZ s.r.o. Brno          |                                                        |
| Slavickova 827/1a            |                                                        |
| 638 00 Brno                  |                                                        |
| Tel.: +420 530 501 570       |                                                        |
| Fax: +420 226 201 673        |                                                        |
| E-mail: info.brno@scia.cz    |                                                        |
| Oostenrijk                   | Duitsland                                              |
| SCIA Datenservice Ges.m.b.H. | SCIA Software GmbH                                     |
| Dresdnerstrasse 68/2/6/9     | Technologie Zentrum Dortmund, Emil-Figge-Strasse 76-80 |
| A-1200 WIEN                  | D-44227 Dortmund                                       |
| Tel.: +43 1 7433232-11       | Tel.: +49 231/9742586                                  |
| Fax: +43 1 7433232-20        | Fax: +49 231/9742587                                   |
| E-mail: info@scia.at         | E-mail: info@scia.de                                   |
| Support                      |                                                        |
| Tel.: +43 1 7433232-12       |                                                        |
| E-mail: support@scia.net     |                                                        |

De informatie in dit document is onderhevig aan verandering zonder aankondiging. Zonder de uitdrukkelijk geschreven toestemming van de uitgever mag niets, geheel noch gedeeltelijk, van dit document gekopieerd of overgedragen worden, ongeacht de manier waarop of de middelen waarmee, zowel elektronisch als mechanisch, dit gebeurt.SCIA Software is niet verantwoordelijk voor directe of indirecte schade wegens onvolkomenheden in de documentatie en/of de software.

© Copyright 2016 SCIA nv. All rights reserved.

Document gemaakt: 11/11/2016

SCIA Engineer16.1

# 1. Inleiding

#### 1.1 Welkom

Deze handleiding beschrijft de installatie van SCIA Engineer en het configureren van de studenten licentie.

SCIA Engineer is een berekeningsprogramma onder Windows met een breed toepassingsbereik: van de controle van eenvoudige raamwerken tot het geavanceerde ontwerp van complexe projecten in staal, beton, hout, ...

Het programma behandelt de berekening van 2D/3D raamwerken, met inbegrip van profielcontrole en controle van verbindingen voor staalconstructies. Naast raamwerken is het ook mogelijk plaat en schaal structuren te dimensioneren met inbegrip van geavanceerde betonberekeningen.

Deze handleiding beschrijft de procedures voor een correcte installatie voor de studentenversie van het programma.

### **1.2 Systeemvereisten**

Om SCIA Engineer te kunnen installeren, raden we de volgende systeemvereisten aan:

#### Hardware

| Processorsnelheid  | Intel Dual-Core of AMD equivalent             |
|--------------------|-----------------------------------------------|
|                    | (Aanbevolen: Intel Core-i5 of AMD equivalent) |
| RAM                | 2 GB (Aanbevolen: > 4 GB)                     |
| Grafische kaart    | 256 MB, ondersteuning van OpenGL              |
| Vrije schijfruimte | 5GB                                           |
| Minimale resolutie | 1280 x 800                                    |

Hieronder ziet u een overzicht van de platforms waarop SCIA Engineer 16 geïnstalleerd kan worden en met welke software SCIA Engineer 16 informatie kan uitwisselen:

#### Software

|                                | Windows 2008 server 64 bit                                                                             |
|--------------------------------|----------------------------------------------------------------------------------------------------|
|                                | Windows 2012 server 64 bit                                                                             |
| Ondersteunde Windows platforms | Windows 7 32/64 bit                                                                                    |
|                                | Windows 8.1 32/64 bit                                                                                  |
|                                | Windows 10 32/64 bit                                                                                   |
| API link met Revit (www.scia   | SCIA Engineer 16 is compatibel met:: Revit 2012, Revit 2013, Revit 2014, Revit 2015, Revit 2016, Revit |
| net/revit)                     | 2017                                                                                                   |
|                                | SCIA Engineer 16 is compatibal mot Table Structures 15 16 17 18 20 21 0 21 1 2016 22/64 bit            |
| API link met Tekla             | 301A Engineer to is compandermet. Texa Structures 13, 10, 17, 10, 20, 21.0, 21.1, 2010 - 32/04 bit     |
|                                | SCIA Engineer 16 is compatibel met:                                                                    |
| Etabs                          | Etabs 9.2                                                                                              |
|                                | SCIA Engineer 16 compatibel met:                                                                       |
| IFC                            | IFC version 2x3                                                                                        |
|                                | SCIA Engineer 16 compatibel met:                                                                       |
| SDNE                           | SDNF version 2.0                                                                                       |
|                                | SDNF version 3.0                                                                                       |

# 2. Installatie van SCIA Engineer

Dit hoofdstuk beschrijft de installatieprocedure voor het installeren van SCIA Engineer en de activatie van de studenten licentie.

Deze installatie procedure bestaat uit de volgende stappen:

- De installatie van SCIA Engineer.
- De activatie van de studenten licentie.

# 2.1 Verwijderen van de oude protectie

Indien u als student SCIA Engineer in het verleden gebruikt heeft, moet u eerst de versie van het [SCIA Licence Server] programma controleren. Dit is het programma waarmee u de studenten licentie activeert.

Deze controle is belangrijk omdat voor SCIA Engineer 15 en hoger dit programma minstens versie 2.2.3 (of hoger) moet zijn.

Om te controleren of uw FlexNET versie hoog genoeg is, gaat u in het Configuratie Scherm van uw computer naar het software paneel, en kijkt u in de lijst van geïnstalleerde programma's naar [SCIA Licence Server]. Indien dit in de lijst staat, moet u nagaan of de versie 2.2.3 of hoger is. Indien het lager is, verwijdert u [SCIA Licence Server] (een nieuwere versie zal automatisch geïnstalleerd worden tijdens de installatie van SCIA Engineer).

| Organize 🔻 Uninstall Repair |                 |              |         |          |
|-----------------------------|-----------------|--------------|---------|----------|
| Name                        | Publisher       | Installed On | Size    | Version  |
| 秦 SCIA Engineer 15.2        | SCIA            | 17/12/2015   | 1,82 GB | 15.2.122 |
| 🗳 Scia Engineer 15.3        | SCIA            | 9/12/2015    | 2,05 GB | 15.3.32  |
| 🕞 Scia Licence Server       | Nemetschek Scia | 2/05/2014    | 45,0 MB | 2.2.3    |

# 2.2 Installatie van SCIA Engineer

1. U kunt de installatie starten via onze 'websetup':

http://www.scia.net/en/scia-engineer-setup

Dubbelklik op één van de linken die op deze pagina getoond worden om de websetup uit te voeren.

2. In het dialoogvenster dat verschijnt, kan de gewenste taal voor de installatie gekozen worden:

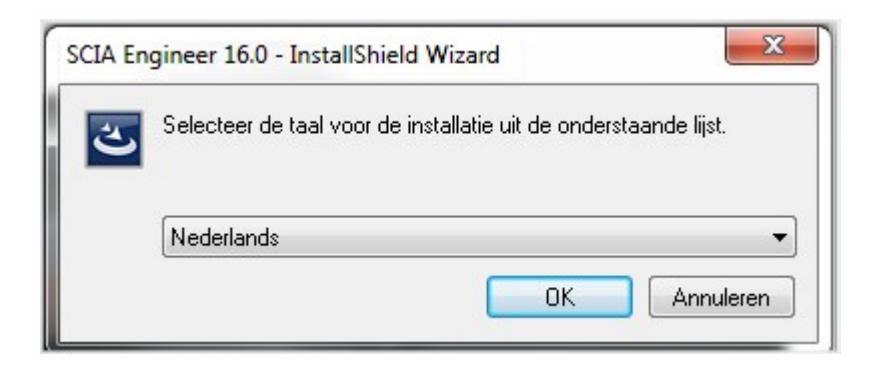

De 'help documenten' in SCIA Engineer zullen in dezelfde taal zijn als de taal die tijdens de installatie gekozen wordt.

3. Het welkomstscherm voor de installatie verschijnt.

Druk op [Volgende] om verder te gaan.

- 4. Bij de Klantgegevens kunnen de bedrijfsnaam en de gebruikersnaam ingevoerd worden. De bedrijfsnaam zal automatisch op rekennota's van SCIA Engineer verschijnen. Druk op [Volgende] om verder te gaan.
- 5. In het venster Doelmap kan u desgewenst het pad wijzigen waar SCIA Engineer geïnstalleerd wordt. Standaard gebeurt dit in de map 'Program Files (x86)'. Het wordt aangeraden deze standaardlocatie te behouden.

| Destinat<br>Click Ne: | ion Folder<br>xt to install to this folder, or clic                         | k Change to insta | SCIA   | ENG | INEEF  |
|-----------------------|-----------------------------------------------------------------------------|-------------------|--------|-----|--------|
| Ø                     | Install SCIA Engineer 16.0 to:<br>C:\Program Files (x86)\SCIA\Engineer16.0\ |                   |        |     | Change |
|                       |                                                                             |                   |        |     |        |
|                       |                                                                             |                   |        |     |        |
| tallShield -          |                                                                             | < Back            | Next : |     | Cancel |

Druk op [Volgende] om verder te gaan.

6. In het venster Type Installatie kan de gewenste installatievorm gekozen worden. Hier raden we aan om Aangepast te kiezen, zodat u zelf kan kiezen welke bijkomende onderdelen en talen geïnstalleerd moeten worden. U kan best alles waar u over twijfelt meteen mee installeren, zodat u later niet op problemen stuit met een niet geïnstalleerde taal of component.

| ustom     | Setup                                                                                                    | SCIAENGINE                                        |
|-----------|----------------------------------------------------------------------------------------------------|---------------------------------------------------|
| Select    | the program features you want in:                                                                                                    | nstalled.                                         |
| lick on a | an icon in the list below to change l                                                                                                    | how a feature is installed.                       |
|           | Program Files                                                                                                    | Feature Description                               |
|           | Help Files                                                                                                    | This will install selected othe                   |
|           | Gample Projects     Sample Projects     Sample Projects            | E                                                 |
| ÷         | Add-ons                                                                                                    |                                                   |
| - 1       | This feature will be instal                                                                                                    | alled on local bard drive                         |
|           | This feature and all subf                                                                                                    | features will be installed on local bard drive    |
|           |                                                                                                    | reactives, will be installed of focal hard drive. |
|           | X This feature will not be a                                                                                                    | available.                                        |
|           |                                                                                                    |                                                   |
|           |                                                                                                    |                                                   |
| tallShie  | ld                                                                                                    |                                                   |
|           | Uala                                                                                                    | Red Next > Cone                                   |
|           | пер                                                                                                    | < back Next > Cano                                |
|           | and the second second s |                                                   |
|           |                                                                                                    |                                                   |

Bij een Standaard-installatie worden NIET alle taalmodules geïnstalleerd, enkel de Engelse taal en de taal gekozen voor installatie. Indien u ook andere talen wenst te installeren, zoals bijvoorbeeld Frans of Duits, dan dient u voor een Aangepaste installatie te kiezen waarbij meerdere talen kunnen worden aangevinkt. Om in het programma een andere taal voor de werkruimte of de uitvoer te kunnen kiezen dient aan twee voorwaarden voldaan te zijn: De desbetreffende taal dient geïnstalleerd te zijn. De benodigde taalmodule dient actief te zijn in de licentie. Om één van de SCIA Engineer plug-ins te installeren, dient de plug-in in de aangepaste installatie geselecteerd te worden.

7. In het venster Protectie standaard waarden kunnen de default-instellingen gekozen worden voor de beveiliging.

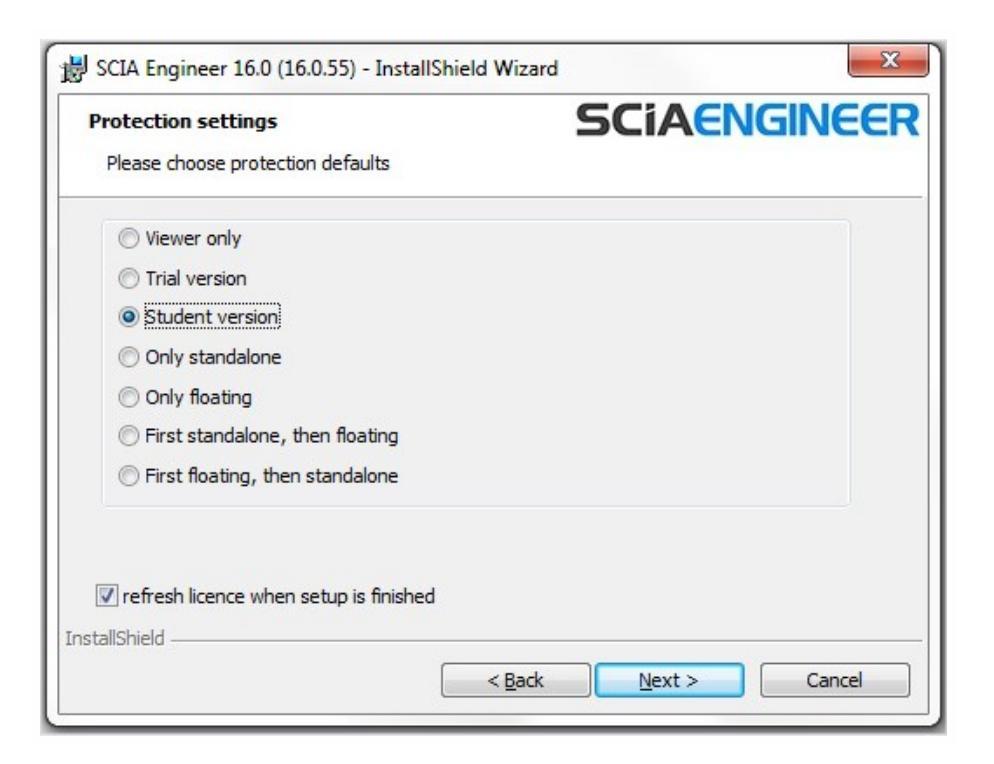

Kies voor [Student versie].

Indien u de optie onderaan aanvinkt, zal de Activatie manager automatisch opgestart worden op het einde van de installatie. Hier kunt u onmiddellijk uw licentie bestand activeren. Dit kan u echter later ook manueel nog doen.

Druk op [Volgende] om verder te gaan.

8. In het venster Standaardinstellingen programma worden de standaardinstellingen gekozen. Deze instellingen zijn niet bindend en kunnen nadien aangepast worden.

| Application defaults<br>Please choose application defau    |                                                                                                    |
|------------------------------------------------------------|----------------------------------------------------------------------------------------------------|
| National code of new projects                              | Format and measuring system                                                                                                    |
| ÈSN<br>NEN<br>DIN<br>STN<br>ÖNORM                          | <ul> <li>Metric</li> <li>Imperial</li> </ul>                                                                                                    |
| EC-EN<br>IBC<br>BS<br>France<br>SIA 26x<br>EC-ENV<br>India | Autosave          Image: Autosave every       Is min(s)         Image: Autosave folder       Image: Autosave folder         C: \Users \Hamza \Documents \ESA 16.0 \Autosave \       Image: Autosave \ |
| tallShield                                                 | < Back Next > Cancel                                                                                                    |

U kunt hier de volgende onderdelen instellen:

- Nationale norm: dit zal de norm zijn waarmee een nieuw project opstart.
- Meetsysteem: met deze instelling wordt bepaald of bijvoorbeeld afmetingen enerzijds in meters, of anderzijds in inch worden weergegeven.
- Autosave: elke 15 minuten zal uw project opgeslagen worden. De database met opgeslagen bestanden zal projecten ouder dan 7 dagen automatisch verwijderen.
- Autosave map: de bestanden worden automatisch opgeslagen in deze map.

Druk na het instellen op [Volgende] om verder te gaan.

- 9. In het laatste venster zijn de door u gemaakte installatie-instellingen opgelijst. Zo kunt u eenvoudig controleren en na eventuele aanpassingen overgaan tot de effectieve installatie. Druk hiervoor op [Installeren].
- 10. Na de installatie verschijnt de melding dat SCIA Engineer met succes geïnstalleerd is. Druk op [Voltooien] om de installatie te beëindigen.

#### 2.3 Activeren van de FlexNET Netwerk Student Protectie

1. Voer de [Activatie Manager] uit. Dit programma vindt u terug in volgend pad:

C:\Program Files (x86)\Common Files\Scia\LicenceServer\ActivationUtility\ActivationUtility.exe.

U zou op uw desktop ook een snelkoppeling naar dit onderdeel moeten vinden (met de naam Activation Manager).

| Scia Activation server URL: |                 | http://activation.scia-online.com:80/ |            | Network settings  |  |
|-----------------------------|-----------------|---------------------------------------|------------|-------------------|--|
| Licence ID                  | Name of licence | Licence Status                        | FlexNET ID | Read Licence ID   |  |
|                             |                 |                                       |            | Delete Licence ID |  |
|                             |                 |                                       |            | Edit licence name |  |
|                             |                 |                                       |            | Activate Licence  |  |
|                             |                 |                                       |            | Reload Licence    |  |
|                             |                 |                                       |            | Return Licence    |  |
|                             |                 |                                       |            | Repair Licence    |  |
|                             |                 |                                       |            | Close             |  |

Kies voor [Read Lock ID].

→ Indien u achter een proxy server zit, dan kan u deze via Netwerk Instellingen instellen (werkt identiek aan Internet Explorer). Wilt u de http referentie uitschakelen, dan verwijzen we naar sectie "4.4 Activatie manager via proxy instellingen".

Selecteer uw .LID bestand en klik op [Open].

2. Het nummer van uw licentie bestand (6 cijfers) zal in het venster verschijnen.

| cia Activati | on server URL:  | http://activation.scia-online.com:8 | 0/         | Network settings  |
|--------------|-----------------|-------------------------------------|------------|-------------------|
| Licence ID   | Name of licence | Licence Status                      | FlexNET ID | Read Licence ID   |
| 630769       | 9 2BD58EC0      | Not yet activated                   |            | Delete Licence ID |
|              |                 |                                     |            | Edit licence name |
|              |                 |                                     |            | Activate Licence  |
|              |                 |                                     |            | Reload Licence    |
|              |                 |                                     |            | Return Licence    |
|              |                 |                                     |            | Repair Licence    |
|              |                 |                                     |            | Close             |

Selecteer dit nummer (zie bovenstaande figuur) en kies voor [Activate licence].

3. Vervolgens zal de blauwe cirkel voor het nummer groen worden. Dit betekent dat het licentie bestand geactiveerd is. Klik daarna op [Close].

| Scia Activation server URL: | http://activation.scia-online.co | m:80/                     | Network settings  |
|-----------------------------|----------------------------------|---------------------------|-------------------|
| Licence ID Name of licence  | Licence Status                   | FlexNET ID                | Read Licence ID   |
| 129617                      | Active                           | FID_SCIA_1722732799129617 | Delete Licence ID |
|                             |                                  |                           | Edit licence name |
|                             |                                  |                           | Activate Licence  |
|                             |                                  |                           | Reload Licence    |
|                             |                                  |                           | Return Licence    |
|                             |                                  |                           | Repair Licence    |
|                             |                                  |                           | Close             |

|  | Inc<br>de:<br>na:<br>Hie<br>Se<br>Dr | Jien u het licentie bestand op een andere computer wilt gebruiken, moet u deze eerst<br>activeren alvorens dit mogelijk is. Om deze te deactiveren gaat u via Windows Explorer<br>ar: C:\Program Files (x86)\SCIA\FlexNET\ActivationUtility.<br>er dubbelklikt u op ActivationUtility.exe.<br>decteer het nummer van uw licentie bestand en klik op [Return License].<br>uk op [Close]. |
|--|--------------------------------------|----------------------------------------------------------------------------------------------------|
|--|--------------------------------------|----------------------------------------------------------------------------------------------------|

- 4. Vervolgens moet u 10 minuten wachten om de licenties in de achtergrond in te laden (of u kunt de computer herstarten).
- 5. U kunt nu SCIA Engineer gebruiken met de studentenlicentie.

# 3. Verwijderen van SCIA Engineer

#### 3.1 Verwijder SCIA Engineer met Add/Remove Programs in Windows

SCIA Engineer kan verwijderd ('gedeïnstalleerd') worden zoals ieder ander softwarepakket onder Windows:

- 1. Ga naar Add or Remove Programs via Start > Settings > Control Panel > Add or Remove Programs.
- 2. Een lijst met geïnstalleerde software verschijnt. Selecteer SCIA Engineer en druk op [Change/Remove].
- 3. In het dialoogvenster dat verschijnt, kiest u de optie Verwijderen.

| Program Maintenance         SCIACNGINCE           Modify, repair, or remove the program.         SCIACNGINCE |                                                                         |                                          |                                                    | NEE       |
|----------------------------------------------------------------------------------------------------|-------------------------------------------------------------------------|------------------------------------------|----------------------------------------------------|-----------|
| Modify                                                                                                    | Change which program feat<br>Custom Selection dialog in v<br>installed. | tures are installed<br>vhich you can cha | . This option displays t<br>nge the way features ; | he<br>are |
| © Repair                                                                                                    | Repair installation errors in<br>corrupt files, shortcuts, and          | the program. This<br>I registry entries. | option fixes missing or                            | 8         |
| © Remove                                                                                                    | Remove SCIA Engineer 16.                                                | 0 from your comp                         | uter.                                              |           |
| stallShield                                                                                                  |                                                                         |                                          |                                                    |           |

4. Druk op [Volgende] om verder te gaan met het verwijderen van SCIA Engineer.

Na het verwijderen van SCIA Engineer blijven er nog instellingen van het programma over in het Register van Windows. Deze sporen kunnen handmatig verwijderd worden. Het verwijderen van deze sporen kan noodzakelijk zijn wanneer problemen ondervonden worden bij een nieuwe installatie.

- 1. Open de Uitvoeren dialoogbox via Start > Run.
- 2. Typ regedit en druk op [OK].

Opgelet, voor deze stap is het noodzakelijk dat de gebruiker over ten minste Administrator-rechten beschikt.

3. De Registry Editor verschijnt:

| 💣 Registry Editor                                                                                     |           |        | _ 🗆 🛛           |
|----------------------------------------------------------------------------------------------------|-----------|--------|-----------------|
| <u>File E</u> dit <u>V</u> iew F <u>a</u> vorites <u>H</u> elp                                        |           |        |                 |
| 🖃 💻 My Computer                                                                                       | Name      | Туре   | Data            |
| HKEY_CLASSES_ROOT     HKEY_CURRENT_USER     HKEY_LOCAL_MACHINE     HKEY_USERS     HKEY_CURRENT_CONFIG | (Default) | REG_SZ | (value not set) |
|                                                                                                    | <         |        | >               |
| My Computer\HKEY_CURRENT_USER                                                                         |           |        |                 |

4. Ga naar volgende onderdelen en verwijder ze met de Delete toets:

HKEY\_CURRENT\_USER\Software\SCIA\ESA\\* HKEY\_LOCAL\_MACHINE\Software\SCIA\ESA\\* Waarbij \* staat voor de versie.

5. Sluit de Registry Editor via File > Exit.

Na het verwijderen van SCIA Engineer blijft volgende map nog op de harde schijf. Deze kan manueel verwijderd worden:

 32 bits computer:
 C:\Program Files\SCIA\ Engineer\*\*

 64 bits computer:
 C:\Program Files (x86)\SCIA\Engineer\*\*

Ook volgende folders blijven nog staan en kunnen manueel gewist worden:

Windows 7/8: C:\Users\#User#\Esa\*\* C:\Users\#User#\Documents\Esa\*\*

Waarbij \*\* telkens staat voor het versienummer.

Deze mappen kunnen via Windows Verkenner verwijderd worden. Hierbij dient wel opgemerkt te worden dat er zich in de eerste map projecten kunnen bevinden. De gebruiker dient zich er dus van te vergewissen dat deze verwijderd mogen worden.

#### 3.2 Verwijder SCIA Engineer zonder Add/Remove Programs in Windows

Het kan gebeuren dat SCIA Engineer niet verwijderd kan worden via "Add/Remove programs" van Windows. Wanneer dit dan geprobeerd wordt, geeft Windows een foutmelding of soms is zelfs SCIA Engineer niet toegevoegd aan "Add/Remove Programs". Het is dan niet mogelijk om het programma te verwijderen zoals in de vorige paragraaf beschreven.

Dit probleem kan zich voordoen bij ieder programma gebaseerd op Windows.

SCIA Engineer kan dan gemakkelijk verwijderd worden met de volgende procedure:

Ga naar 'Start' -> 'Run'

Typ vervolgens het volgende commando in het dialoogvenster dat dan verschijnt:

msiexec/x{A39DB31A-4752-4611-A2F9-299324BED8EF}

Dit commando zal dezelfde procedures uitvoeren als via Add/Remove Programs en SCIA Engineer zal verwijderd worden.

# 4. Troubleshoot

De volledige lijst van de Frequent Asked Questions kan u bekijken op onze website: https://www.scia.net/nl/support/faq

# 4.1 De boodschap 'Geen licenties gevonden' verschijnt

Ga naar "Start -> Alle programma's -> SCIA Engineer xx.x -> Protectie instellingen"

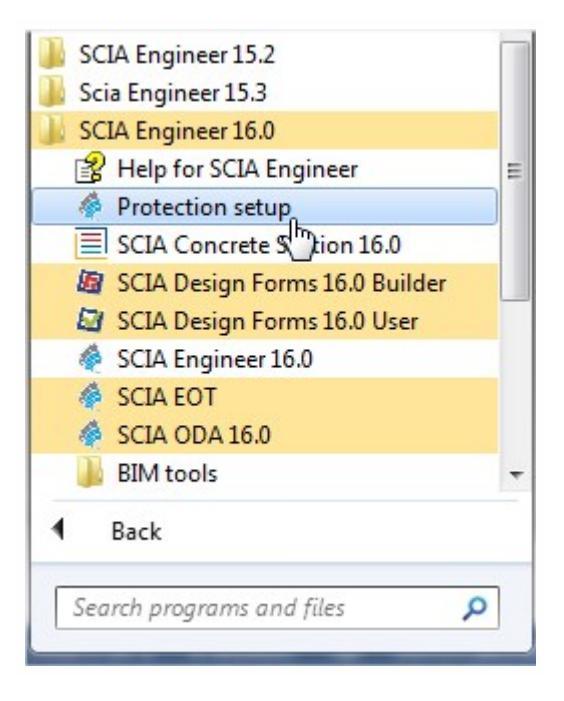

Verander "Type" naar "Only floating" en het pad naar @127.0.0.1:

| icence number(s):                                                         | ОК              |
|---------------------------------------------------------------------------|-----------------|
| O Try-out                                                                 | Apply / Refresh |
| C Only standalone                                                         |                 |
| Only floating                                                             | Cancel          |
| C First standalone, then floating                                         |                 |
| C First floating, then standalone                                         |                 |
| C Student                                                                 |                 |
| Software floating protection                                              |                 |
| Licence server path<br>(e.g.: http://localserver:7182/, 7182@localserver) |                 |
| @127.0.0.1                                                                |                 |
|                                                                           | Expand >>>      |

Bevestig met OK.

Als SCIA Engineer nog steeds niet werkt na deze wijziging, moet u naar de services van Windows gaan. U kan dit doen door 'Services.msc' in te typen in het Start menu van Windows:

| Programs (3)                                                             |
|--------------------------------------------------------------------------|
| Component Services                                                       |
| Services                                                                 |
| Starts, stops, and configures Windows services.                          |
| Control Panel (6)                                                        |
| 🔁 View local services                                                    |
| Manage Information Cards that are used to log on to online services      |
| 📑 Windows CardSpace                                                      |
| Allow remote access to your computer                                     |
| Normal Allow Remote Assistance invitations to be sent from this computer |
| 🕎 Select users who can use remote desktop                                |
| Documents (2)                                                            |
| 🔤 Survey quality of the SCIA support services - IBM Lotus Notes          |
| Book1                                                                    |
| Files (1)                                                                |
| install                                                                  |
|                                                                          |
|                                                                          |
|                                                                          |
| D See more results                                                       |
| Shut down                                                                |
|                                                                          |
| 🏞 Start 📀 🚞 S ၈ 🖳 🚝 酇                                                    |

Een lijst met services verschijnt. Zoek 'Imadmin' en start deze op.

Nadien zou u SCIA Engineer op moeten starten.

Zo niet, ga dan naar 4.3.

#### 4.3 Imadmin start niet automatisch op

Wanneer de server herstart wordt, zou de Imadmin service automatisch moeten mee opstarten.

| Services                                                                           |                                                                                                    |                                                                                                    |                                                                                                    |                                         | X |
|------------------------------------------------------------------------------------|----------------------------------------------------------------------------------------------------|----------------------------------------------------------------------------------------------------|----------------------------------------------------------------------------------------------------|-----------------------------------------|---|
| File     Action     View       ←     →     Im     Im       Image: Services (Local) | Help<br>B B B II ► II ■►<br>B Services (Local)                                                                                                    |                                                                                                    |                                                                                                    |                                         |   |
|                                                                                    | Imadmin<br><u>Stop</u> the service<br><u>Restart</u> the service<br>Description:<br>This service runs the FLEXnet Publisher<br>License Server Manager. | Name A<br>FLEXnet Licensing S<br>Health Key and Cer<br>Help and Support<br>HTTP SSL<br>Human Interface D<br>IMAPI CD-Burning<br>Indexing Service<br>IPSEC Services | Description<br>This servic<br>Manages h<br>Enables He<br>This servic<br>Enables ge<br>Manages C<br>Indexes co<br>Manages I | Status<br>Started<br>Started<br>Started |   |
|                                                                                    | Extended (Standard /                                                                                                    | Madmin<br>Logical Disk Manager<br>Logical Disk Manag<br>Messenger<br>Microsoft .NET Fra<br>MS Software Shado                                                       | This servic<br>Detects an<br>Configures<br>Transmits<br>Microsoft<br>Manages s                                             | Started<br>Started                      | × |
|                                                                                    | / Extended / Standard /                                                                                                    |                                                                                                    |                                                                                                    |                                         |   |

Indien deze service niet automatisch opstart, kan u een shortcut naar Imadmin.exe (C:\Program Files\Common Files\Scia\LicenseServer\FlexNETServer) in het startup menu van Windows toevoegen.

In sommige gevallen is Imadmin.exe geblokkeerd door andere programma's (zoals anti-virus, Windows, ...). In dit geval moet men stapsgewijs nagaan welke mogelijke processen of beveiligingsmechanismen dit proces kunnen blokkeren.

Bijvoorbeeld: In sommige Windows server operating systems staat 'Data Execution Prevention' standaard aan voor alle programma's. Het is mogelijk om deze instelling te wijzigen op de volgende manier:

• U gaat eerst naar de eigenschappen van de computer

| Organize 🔻 🦷 System p                                                                             | roperties Uninstall or ch                       | ange a prograr   |
|---------------------------------------------------------------------------------------------------|-------------------------------------------------|------------------|
| 🔶 Favorites                                                                                       | <ul> <li>Hard Disk Drives (4)</li> </ul>        | )                |
| 🧮 Desktop                                                                                         | OSDisk (C:)                                     |                  |
| <ul> <li>Downloads</li> <li>Google Drive</li> <li>iCloud Photos</li> <li>Recent Places</li> </ul> | View<br>Sort by<br>Group by<br>Refresh          | )<br>)<br>)<br>9 |
| <ul> <li>Libraries</li> <li>Documents</li> <li>Music</li> </ul>                                   | Paste<br>Paste shortcut<br>Add a network locati | ion              |
| Videos                                                                                            | Properties                                      |                  |

• Vervolgens vindt u de instellingen voor 'Data Execution Prevention' door de stappen te volgen getoond in de volgende afbeelding:

| Control Panel 🕨             | All Control Panel Items 	 System                                       | Search Control Panel                                                                                                    |
|-----------------------------|------------------------------------------------------------------------|----------------------------------------------------------------------------------------------------|
| Control Panel Home          | System Properties                                                      | <u> </u>                                                                                                    |
| Device Manager              | Computer Name Hardware Advanced System Protection Remote               |                                                                                                    |
| Remote settings             | You must be logged on as an Administrator to make most of these change | Performance Options                                                                                                    |
| System protection           | Performance                                                            | Visual Effects Advanced Data Execution Prevention                                                                             |
| Advanced system settings    | Visual effects, processor scheduling, memory usage, and virtual memory |                                                                                                    |
|                             | Settings                                                               | Data Execution Prevention (DEP) helps protect<br>against damage from viruses and other security<br>threats. How does it work? |
|                             | User Profiles                                                          | Turn on DEP for essential Windows programs and services                                                                       |
|                             | Desktop settings related to your logon                                 | only                                                                                                    |
|                             | Settings                                                               | select:                                                                                                    |
|                             | Stattup and Becovery                                                   |                                                                                                    |
|                             | System startup, system failure, and debugging information              |                                                                                                    |
|                             |                                                                        |                                                                                                    |
|                             | Settings                                                               |                                                                                                    |
|                             |                                                                        |                                                                                                    |
|                             | Environment Variables                                                  |                                                                                                    |
|                             |                                                                        |                                                                                                    |
|                             | OK Cancel App                                                          | Add Remove                                                                                                    |
| See also                    | Demain: cristopline.com                                                | Your computer's processor supports hardware-based DEP                                                                         |
| Action Center               | scia-onine.com                                                         |                                                                                                    |
| Windows Update              | Windows activation                                                     | -                                                                                                    |
| Performance Information and | Windows is activated                                                   |                                                                                                    |
| Tools                       | Product ID: 00371-OEM-8992671-00524                                    | OK Cancel Apply                                                                                                    |